### 保護者 様

#### 糸魚川市教育委員会教育長 竹田 正光

## 学校連絡メールの運用開始について

~学校からの連絡をメールでお送りします~

これまで学校からの緊急連絡方法として電話連絡網を使用していましたが、10月 から電話連絡網とあわせて、メールでも連絡をお送りできるようになりました。

つきましては、多くの保護者の皆様からご登録いただきますようご案内いたします。 詳しい登録方法については、別紙登録手順書をご覧ください。

糸魚川市安心安全メールに未登録の方は、あわせて登録をお願いします。

-----【連絡メールシステム導入の利点】------

連絡メールシステムの導入により、以下の利点があります。

●情報を早く伝達できる

→情報を一括送信するため、スピーディに伝達することができます。

●情報を確実に伝達できる

→保護者の皆様への伝達状況は、学校側で個別に確認できます。

当面の間、重要な連絡は電話連絡網でお送りし、あわせて学校連絡メールでも配信します。

----【連絡メールをお送りするケース】-----

下記のような場合に連絡メールをお送りします。

●天候不順等による行事予定変更のお知らせ ●下校時刻変更のお知らせ

●不審者情報、防犯情報のお知らせ

●各種行事、PTA 関連のお知らせ 等

登録方法でご不明な点がありましたら、コールセンターにお問い合わせください。 配 0120-670-970 (月~金 9:00~18:00)

# 田沢小学校 メール配信サービス 登録手順書

サービスをご利用いただくために、この手順書に沿ってご登録をお願いいたします。登録でお困りの際は、最後のページの「>> 登録などで困ったら、・・」をご覧ください。 なお、本手順書には、登録時に必要な学校 ID やメールアドレス変更時の手順なども記載しており ますので、*登録完了後も大切に保管していただきますようお願いいたします*。

#### 手順1、まずはじめに

登録を始める前に、ご使用になる携帯電話で迷惑メール対策をされている場合は、次の2点についてご確認/設定をお願いいたします。

▶ 「info.city.itoigawa.niigata.jp」ドメインからのメール受信を許可する設定にしてください。

▶ URL 付きメールの受信を許可する設定にしてください。

迷惑メールの設定でご不明な点がございましたら、最後のページの「>>よくあるお問い合わせ」のURLにアクセスしていただき、「迷惑メール設定」をご覧ください。

#### 手順2. 空メールを送って仮登録する

空メール(メールの件名や本文に何も入力しないメール)を送ると、送信元のメールアドレスが 仮登録の状態になり、本登録サイトの URL が折り返しメールで届きます。手順に沿って QR コー ドで空メールアドレスを取得するか、空メールアドレスを直接入力し、空メールを送ってください。

| ■GRコードを読み取る場合<br>①<br>□                                                                                             | 携帯電話のバーコー<br>ドリーダ(バーコード<br>スキャナー)で左の<br>QR コードを読み取<br>ります。   | <ul> <li>アドレス入力して空メールを送る場合</li> <li>1 携帯電話のメール送信画面で、「宛<br/>先」に次のアドレスを入力します。</li> <li>【空メールアドレス】</li> <li>t-itoigawa-school@sg-m.jp</li> </ul> |
|----------------------------------------------------------------------------------------------------|--------------------------------------------------------------|----------------------------------------------------------------------------------------------------|
| **空メール送信**<br>ゆご利用の登録を行う場合は、以下のリックよりメールを送信してくたさい。<br>の件名、本立はそのままで結構で<br>す。ご利用登録の案内メールを折り返<br>しお送り致します。<br>メールを送信する。 | 表示された URL をク<br>リックし、表示された<br>画面で「メールを送信<br>する」をクリックしま<br>す。 | ② アドレス入力に間違いがないか、半<br>角で入力されているか、などを確認<br>します。                                                                                                |
| (3) 携帯雷話のメール送信両面から 「此名」「木文」は変更せずそのままメールを送信します                                                                       |                                                              |                                                                                                    |

③ 携帯電話のメール送信画面から、「件名」「本文」は変更せずそのままメールを送信します。 ※ 「件名」「本文」 未入力の状態で「送信」 ボタンが押せない機種の場合(iPhone など)は、 「件名」 または「本文」に何か文字を入力してから送信してください。

| •                                                                 |
|-------------------------------------------------------------------|
| ご利用ありがとうございます。<br>仮登録が完了致しました。<br>下記のURLIこアクセスして、詳細情報を<br>ご登録下さい。 |
| 本登録はコチラからお願いします。                                                  |
| https://service.sugumail.com/r.own.say                            |

- ④ 折り返し、「仮登録完了のお知らせ」メールが届きます。 本文中に本登録用サイトのURLがありますので、URL をクリックして手順3.の本登録に進んでください。
  - ※ メールが届かない場合は、手順1を確認/設定した後に、再度空メールを送信してください。
  - ※ エラーメールとなる場合は、入力したアドレスが 間違っている可能性があります。アドレスに間違 いがないか、半角で入力されているかなどを確認 し、空メールを再送してください。

| 手順3. 情報を入力して本登録する。                                                                                         |                                                                                                    |  |  |
|----------------------------------------------------------------------------------------------------|----------------------------------------------------------------------------------------------------|--|--|
| 本登録サイトでお子様と保護者様の情報を入力し、本登録を行います。                                                                           |                                                                                                    |  |  |
|                                                                                                    | <ol> <li>「利用規約を確認する」のリンク先で利用規約をお読み<br/>いただき、同意の上、「メール配信に同意する」ボタン<br/>を押してください。</li> </ol>                                                                                                    |  |  |
|                                                                                                    | <ul> <li>② 「学校ID入力」画面で次の学校IDを入力し、「次の画面に進む」ボタンを押します。</li> <li>【学校ID】 592964</li> <li>※ 学校IDは半角で入力してください。</li> </ul>                                                                                                    |  |  |
| <ul> <li>■学校名</li> <li>●学年</li> <li>- 選択して(ださい</li> <li>■学年</li> <li>●○○○○○&gt;○○</li> <li>■お子様</li> </ul> | ③ お子様の情報を入力します。<br>「学年選択」画面、「組選択」画面、「お子様」画面など、<br>画面に沿ってお子様の情報を入力します。<br>「次の画面に進む」ボタンを押して次の画面に進みま<br>す。                                                                                                    |  |  |
| ● ○○○○○○○○○○○○○○○○○○○○○○○○○○○○○○○○○○○○                                                                     | <ul> <li>④、お子様一覧」画面で、入力した内容を確認します。</li> <li>●、入力内容を修正する場合         <ul> <li>「修正する」をクリックし、②から入力しなおします。</li> <li>●兄弟姉妹を登録する場合                 <ul> <li>同じ学校に登録する場合                              「お子様を追加する(学校名)」をクリックし、<br/>③を繰り返します。</li></ul></li></ul></li></ul> |  |  |
|                                                                                                    |                                                                                                    |  |  |

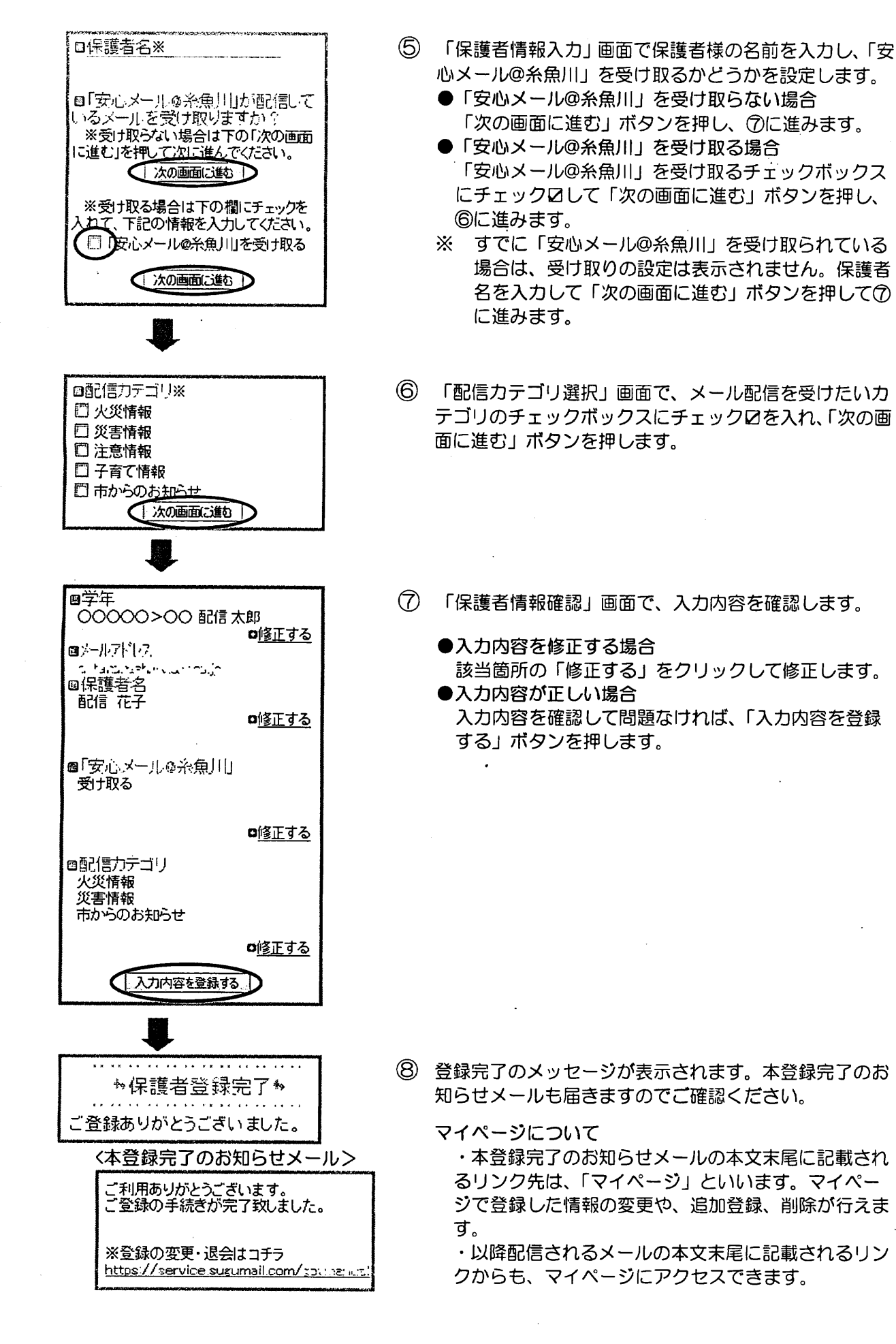

登録は以上で完了です。お疲れさまでした。

▶よくあるお問い合わせ

空メール送信、携帯電話会社別の迷惑メール設定方法、その他ご不明な点については、右のQRコードを読み取るかURLを入力して、「よくあるお問い合わせ」をご覧ください。 https://service.sugumail.com/itoigawa-school/faq/m/ ※携帯会社ごとの迷惑メール設定の方法もご確認いただけます。

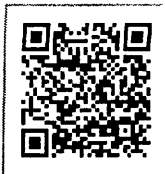

#### ▶登録などで困ったら、こちらもご確認ください (1) 空メールが届かない。 (2) La Restriction 次の点についてご確認ください。 迷惑メールの設定について、手順1をご確認く ださい。 ●仮登録完了のお知らせメールが迷惑メールと してプロックされてしまっていることが考え メールアドレスも変更された場合は、「(3)メー られます。迷惑メール設定についてお心当たり ルアドレスを変えたときは・・・」をご覧くだ がない場合も、手順1.の設定をお願いします。 さい。 ●空メールアドレスを「宛先」に直接入力され にルアドレスを変えたときは、 ましたか? 直接入力された場合は、手順2. の①に記載されている空メールアドレスが正 この手順書に沿って(手順2.から)、新規登録を しく入力されているかご確認ください。間違っ お願いいたします。 ていた場合は、正しいアドレスを入力し、再度 空メールを送信してください。 ※前に登録したメールアドレスは自動解約され ※「-」「」の間違いなどもご確認ください。 るため、解約手続きなどは必要ありません。 ●電波状況などもご確認ください。 (5)) 空火ールを送ると「内管環道のお知ら (4) 音線内容を変更したいとれ 時間期にかうメールが届くときます。 登録情報の変更、追加登録などは、マイページ 同じメール配信サービスにすでに登録されてい の「登録情報変更」から行います。 る場合は、空メールを送ると「本登録済のお知 らせ」というメールが届きます。 マイページにアクセスするには、配信された 追加で登録する手順は「(6)兄弟姉妹を追加登 メール本文末尾のリンクをクリックします。 録したい」をご確認ください。 配信されたメールがない場合は、手順2に掲載 されているアドレスに空メールを送ります。折 り返し、「本登録済のお知らせ」というメールが 届きますので、メール本文末尾のリンクをク リックしてアクセスしてください。

### (6) 兄弟姉妹を追加登録したい・・・

マイページの「登録情報変更」から次の手順で追加登録してください。 i.配信されたメール、「本登録完了のお知らせ」メール、「本登録済のお知らせ」メールの本文末尾の リンクをクリックし、マイページを表示します。

ii.「登録情報変更」をクリックします。

iii. 手順3.④の「お子様一覧」画面が表示されたら、「お子様を追加する(学校名)」をクリックし、お子様の情報を入力します。他の学校にお子様を追加登録する場合は、「他の学校のお子様を追加する」をクリックして入力します(別途、登録する学校の学校IDが記載された登録手順書が必要になります)。

iv.「保護者情報を更新しました」と表示されるまで画面をお進みください。別途、「登録情報変更のお 知らせ」というメールが届きますのでご確認ください。